## 使用校园 vpn 步骤

## 一、PC 端使用 vpn 方法

1. 打开校园网主页,找到快速通道,在最右侧,点击 vpn,即进入到校园 vpn 登录界面。

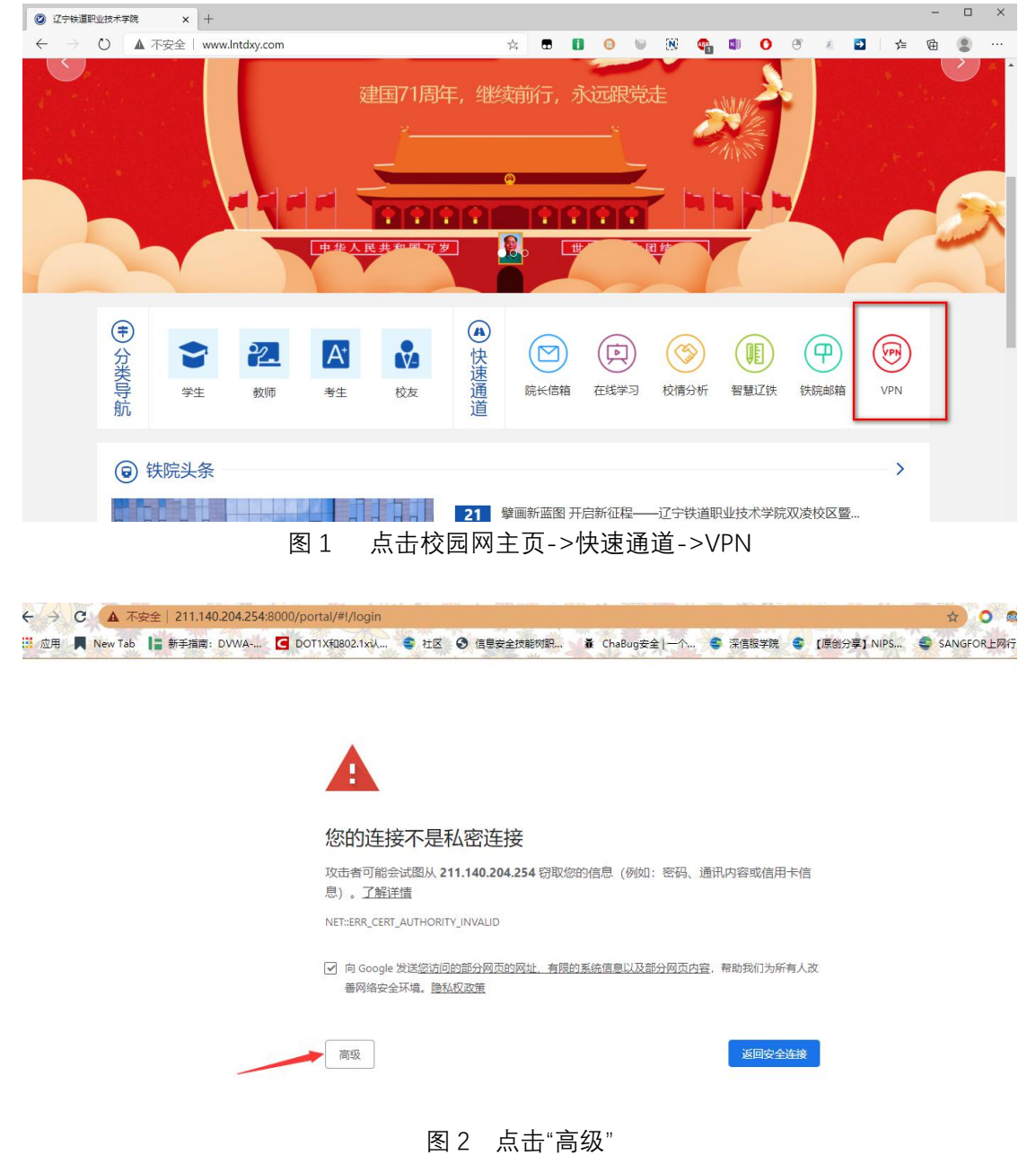

然后会弹出网站警告界面,点击"高级"之后,再点击继续前往,就会跳转到登录界面

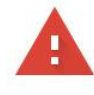

## 您的连接不是私密连接

攻击者可能会试图从 211.140.204.254 窃取您的信息 (例如:密码、通讯内容或信用卡信息)。了解详情

NET::ERR\_CERT\_AUTHORITY\_INVALID

✓ 向 Google 发送您访问的部分网页的网址、有限的系统信息以及部分网页内容,帮助我们为所有人改善网络安全环境。<u>隐私权政策</u>

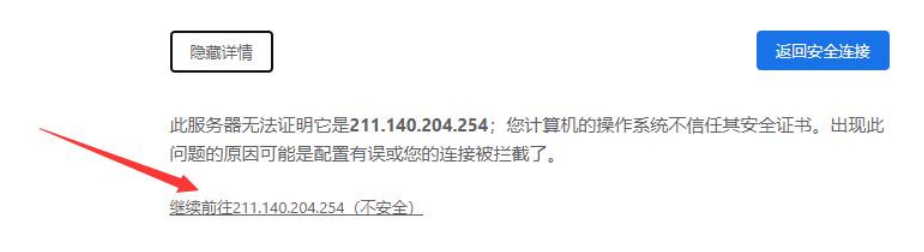

- 图 3 点击"继续前往...."
- 2、首次进入 vpn, 需要下载并安装客户端。

| 141453464 |   |         |              |                         |         |       |                       |                                        |
|-----------|---|---------|--------------|-------------------------|---------|-------|-----------------------|----------------------------------------|
|           |   | 下载客户端   | *<br>本不兼容,请下 | 數安装<br>For Window<br>下载 | 15      |       | 忘记逝<br>(免麦声明)         | ······································ |
|           |   | 其他平台下载  | 医地上          |                         |         | 遇到问题? | 登录<br><sup>征书登录</sup> |                                        |
|           | I | Windows | Mac          | Linux                   | Android | ios   | 下载客户请                 |                                        |

图 4 下载客户端

3、找到下载后的安装包,使用用鼠标右键点击安装包并选择"使用管理员身份运行",进行 客户端安装(如使用浏览器,则安装时建议先关闭浏览器)。

|         | 管理             | 新建文件夹           | 打开(0)                                |   |
|---------|----------------|-----------------|--------------------------------------|---|
| 查看      | 应用程序工具         |                 | 💔 以管理员身份运行(A)                        |   |
| C:) > . | 用户 > sun > 1   | K载 → 新建文件夹<br>へ | 兼容性疑难解答(Y)<br>固定到"开始"屏幕(P)           |   |
| 2       | 称              |                 | 📑 添加到压缩文件(A)                         |   |
| 5       | EasyConnectIns | staller.exe     | 📑 添加到 "EasyConnectInstaller.zip" (]) |   |
| 1       |                |                 | <b>目</b> 用360压缩打开(Q)                 |   |
|         |                |                 | <b>鲜</b> 解压到(E)                      |   |
|         |                |                 | 📑 解压到当前文件夹(X)                        |   |
|         |                |                 | 📑 解压到 EasyConnectInstaller∖ (E)      |   |
|         |                |                 | 📑 其他压缩命令                             | > |
|         |                |                 | (合 #言                                |   |

图 5 以管理员身份运行

4、点击安装之后,一路均点击"同意"按钮,完成客户端的安装;

|                                                                | 免责声明                                         | <u>.</u>                               |                                                | ^ |
|----------------------------------------------------------------|----------------------------------------------|----------------------------------------|------------------------------------------------|---|
| 本声明将会向您介绍深信<br>在使用本产品的所有功能之前<br>我们的产品或服务。您可以说<br>您已充分理解并同意本声明。 | 言服产品(EasyConnec<br>前,请您务必仔细阅读:<br>选择不使用本产品,一 | t)对个人用户数据的<br>本声明,并在确认充分<br>亘您开始使用深信服疗 | 保护与使用措施,<br>}理解并同意后使用<br><sup>⊾</sup> 品或服务,即表示 |   |
| <b>一、关于本产品</b><br>EasyConnect(简称EC)<br>SLVPN客户端产品,致力于          | 为深信服科技股份有限<br>为用户提供更安全、更                     | (公司(以下简称"深<br>[<br>易用的远程接入解决           | <sup>;服")研究开发的</sup><br>方案。                    |   |
| 二、信息收集<br>1.您已知悉并同意,为了<br>文集用户的设备信息、数据f<br>1.1程序日志收集:为处3       | 向您提供本产品的基础<br>回、账户等信息并调用<br>理程序运行异常、BUG      | 出功能或部分附加功能<br>部分移动设备权限。<br>保证程序运行稳定,   | :, EasyConnect需要<br>具体如下:<br>EC将对程序运行的         |   |

图 6 选择"同意"开始安装

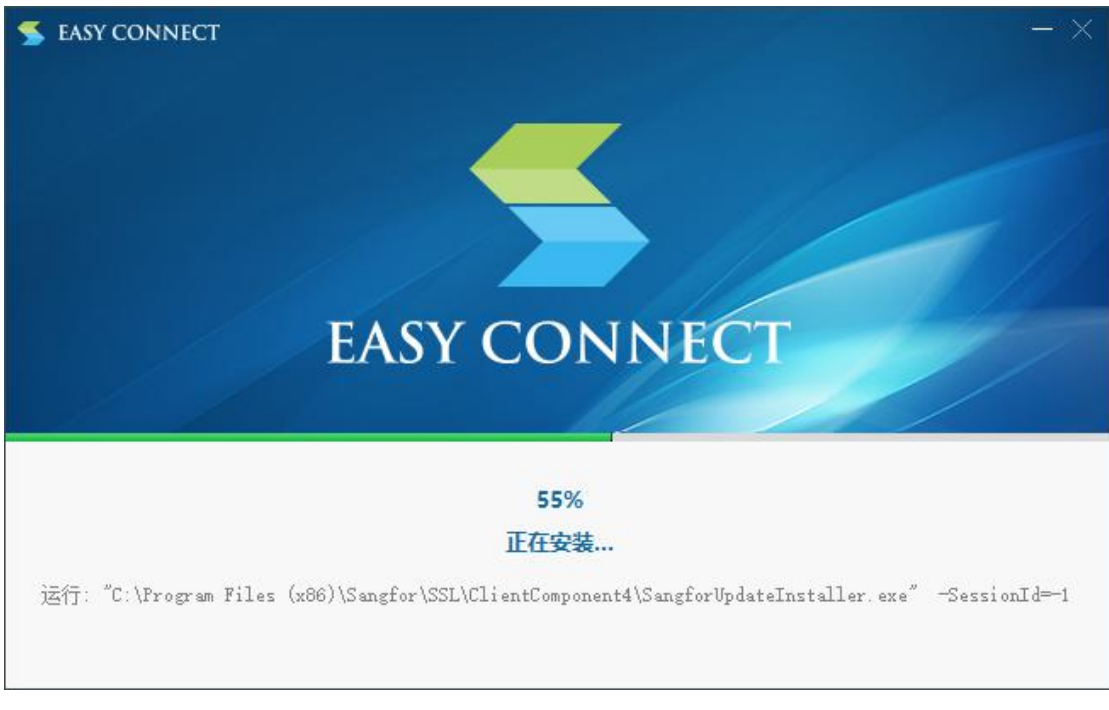

- 图7 安装过程
- 5、安装完成后客户端会自动安装组件

| <u>5</u> 初始化 | 8 <u>—</u> | ×  |
|--------------|------------|----|
| 正在安装组件       |            |    |
| 总体安装进度       |            |    |
|              |            | 0% |

图 8 安装后自动安装组件

6、客户端安装完成后,再次用浏览器打开 VPN 登录页面 (可通过校园网主页的 vpn 的链接 直接打开),在登录界面中输入账号、密码。初始账号是每个人手机号,初始密码与个人账 号相同,初次登录后系统会要求用户重新设定密码。

注意: VPN 用户已经实名认证,请勿随意泄漏校园 VPN 的用户名、密码,更不得转借他人;应用 VPN 攻击校园网络会被依法追究<mark>刑事责任</mark>!学生毕业或教职工离职、退休等将收回此用户。请大家遵守法律,正确使用校园网络资源。

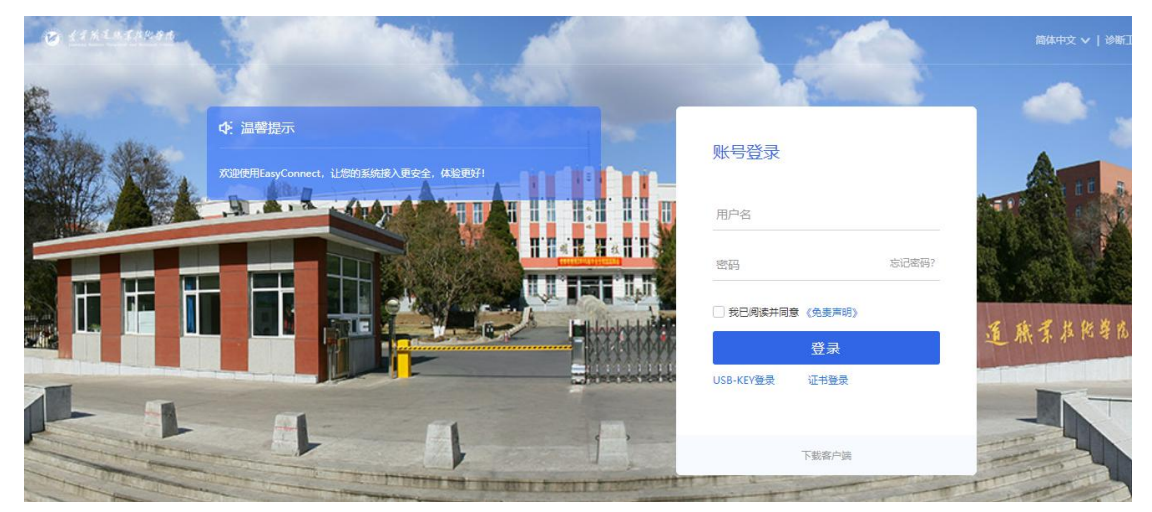

图 9 安装客户端后,再次登录时的界面

|        | Second Second                           | Carlos Carlos                                                              |                     | 1    |
|--------|-----------------------------------------|----------------------------------------------------------------------------|---------------------|------|
| 4      | ◆ 温馨提示<br>欢迎使用EasyConnect, 让您的系统接入更安全,体 | 修改空码<br>为了你的账号安全起见,必须带改初始密码<br>• 限定密码最小长度为8位<br>• 密码不能包合用户名<br>• 密码必须包括 数字 | 号登录                 |      |
| H      |                                         | 新密码<br>••••••<br>确认密码                                                      | 7<br>7日周读并同意 《免吏声明》 | 記密码? |
|        |                                         | <br>确定                                                                     | *EY要求 证书要求          | 3    |
| - mer- | 1 1                                     |                                                                            | 下載客户講               |      |

图 10 用户重新设定密码

7、(此步骤可不用) 比较软件操作的人,也可以双击桌面上的客户端图标,然后按照提示在客户端界面输入校园 vpn 的网络地址:https://211.140.204.254:8000,同样也可以登陆。

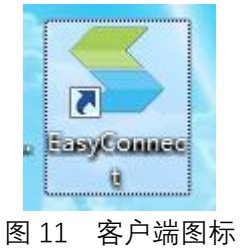

|             |                               |         | \$   - x                |
|-------------|-------------------------------|---------|-------------------------|
|             | 🥤 🗲 EASY C                    | CONNECT |                         |
|             | https://211.140.204.254:8000/ |         | $\overline{\mathbf{O}}$ |
| 算<br>見<br>し |                               |         |                         |
| N.          |                               |         |                         |

图 12 客户端输入 vpn 地址

8、登录成功后,即可跳转到校内资源页面,进行资源访问了。

| 世界成道 | 職業 | 发衔学院                                         |    |                                         |    |                              | 资源搜索                   | 请输入搜索 | 长健学                        |             | 8 | 1584160 🔻 | e. |
|------|----|----------------------------------------------|----|-----------------------------------------|----|------------------------------|------------------------|-------|----------------------------|-------------|---|-----------|----|
|      | 默认 | 资源组                                          |    |                                         |    |                              |                        |       |                            |             |   |           |    |
|      |    | 图书馆<br>http://sangfor.6eb3606cccfa           |    | 教务管理系统正方<br>http://sangfor.862afc8f42dd | 88 | 教务管理系统新<br>http://sangfor.50 | <b>华</b><br>8118485380 |       | 实行<br>http://sangfor.877   | 'bbb3ff069  |   |           |    |
|      | 88 | 学工管理系统<br>http://sangfor.2a6a48a9f2b9        |    | 在线学习<br>http://sangfor.69714e072313     |    | 国资管理系统<br>http://sangfor.dt  | 053ebb6f126            | 80    | 诊政系统<br>http://sangfor.3df | 9507d0fc2   |   |           |    |
|      |    | <b>档案管理系统</b><br>http://sangfor.4639a51c2b24 | 88 | 智慧辽铁<br>http://sangfor.69714e072313     | 88 | 人事管理系统<br>http://sangfor.3e  | 3e4bb4bab              |       | 科研系统<br>http://192.168.100 | 0.100:8033/ |   |           |    |
|      | 88 | 校情综合分析<br>http://sangfor.6e57274e670a        | 88 | 知网<br>www.cnki.net                      |    |                              |                        |       |                            |             |   |           |    |

- 图 13 访问校内资源
- 9、忘记密码与重新设定密码

如果忘记密码,则在 vpn 登录界面点击"忘记密码"。会跳转到找回密码界面,之后输入 用户名(手机号)与验证码,绑定的手机号就会收到一条短信验证码,通过短信验证来重置密 码。

|             |                             | _   |
|-------------|-----------------------------|-----|
| 接入更安全,体验更好! | 账号登录<br>用户名                 |     |
|             | 密码 忘记密码?                    |     |
|             | 登录       USB-KEY登录     证书登录 | (業権 |
|             |                             |     |

图 14 忘记密码,可用手机自助找回

| 🥕 找回密码   |                                              |
|----------|----------------------------------------------|
| 01 请输入用户 | 名 > 02进行安全验证 > 03设置新密码                       |
|          | ▲ 请输入用户名       验证码     び                     |
|          | 下一步<br>图 15 输入手机号和验证码                        |
| 1 请输入用户名 | > 02 <sub>进行安全验证</sub> > 03 <sub>设置新密码</sub> |
|          | ▋ 通过手机1****3333 获取验证码                        |
|          | 请输入获取的验证码                                    |
|          | 下一步                                          |
|          | 图 16 输入手机收到的验证码后重新设定密码                       |

## 二、移动用户(安卓或苹果终端)

安卓用户可以直接通过访问
 <u>http://download.sangfor.com.cn/download/product/sslvpn/EasyConnectPhone.apk</u>网址
 来进行下载 apk 并安装,或者是通过应用商店搜索 EasyConnect 下载并安装。

2、打开安装的客户端, 输入 vpn 地址: <u>https://211.140.204.254:8000/</u>, 接着输入用户名密

码,登录后,即可访问校内各项资源。

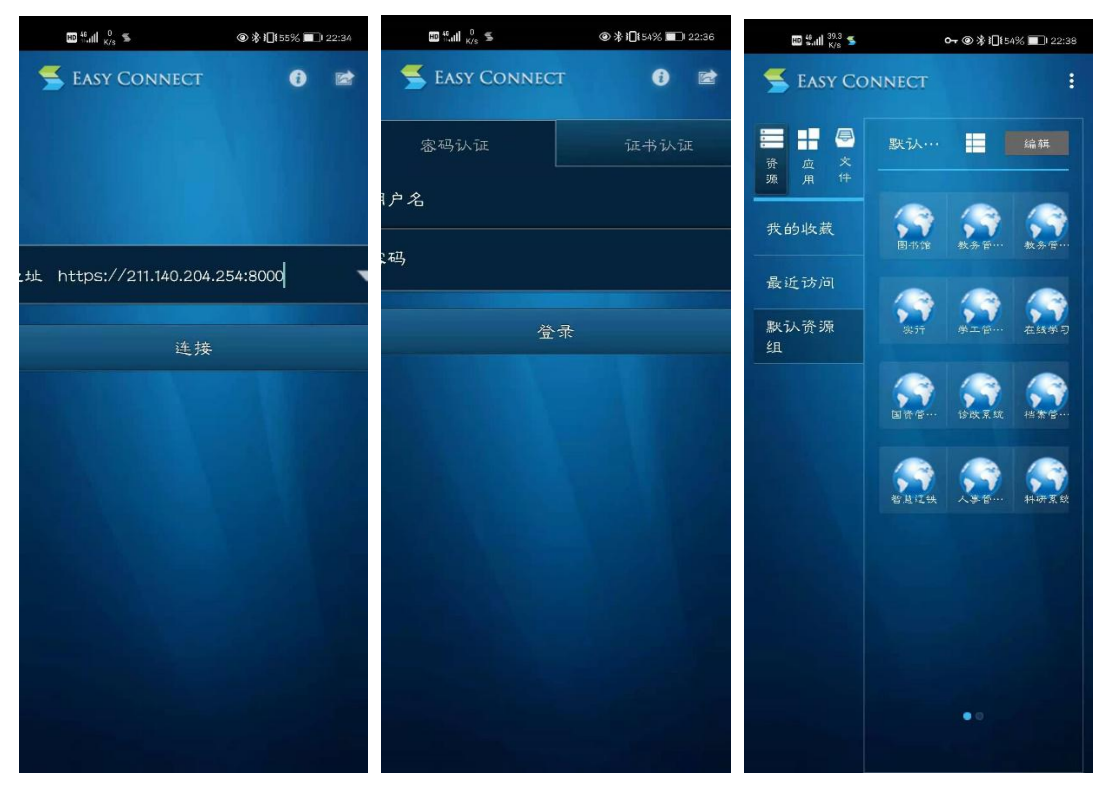

1 输入 vpn 地址

2 输入用户名密码 3 访问校内资源 图 16 应用安卓 apk 访问校园 vpn

- 3、苹果手机访问 vpn,可在应用商店中搜索 easy connect 进行安装。
- 4、打开该应用, 在地址中输入 vpnfbfh :https://211.140.204.254:8000

5、输入用户名、密码后即可登录,并访问校内资源。

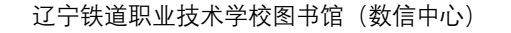

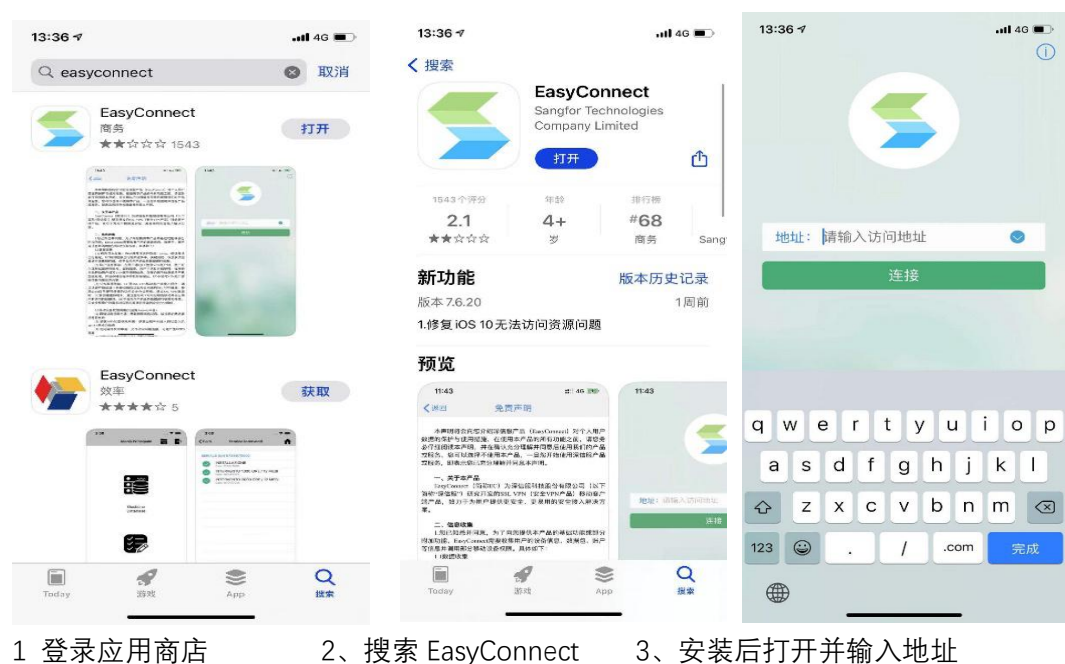

图 17 苹果手机访问校园 VPN